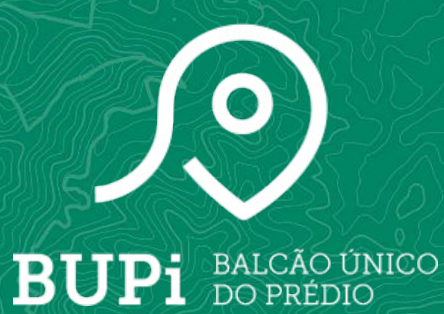

# Como fazer uma RGG eletrónica?

Manual Passo-a-passo

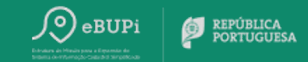

## Índice

- 1 | Identificar terreno
- 2 Consultar Processos

### Autenticação

Na página inicial do Portal, deverá **autenticar-se através do Cartão de Cidadão** ou da **Chave Móvel Digital**. Em qualquer momento da sua experiência na plataforma pode **consultar as 'Perguntas Frequentes'** ou **aceder ao menu 'Apoio'** para esclarecer as suas dúvidas e obter o suporte necessário.

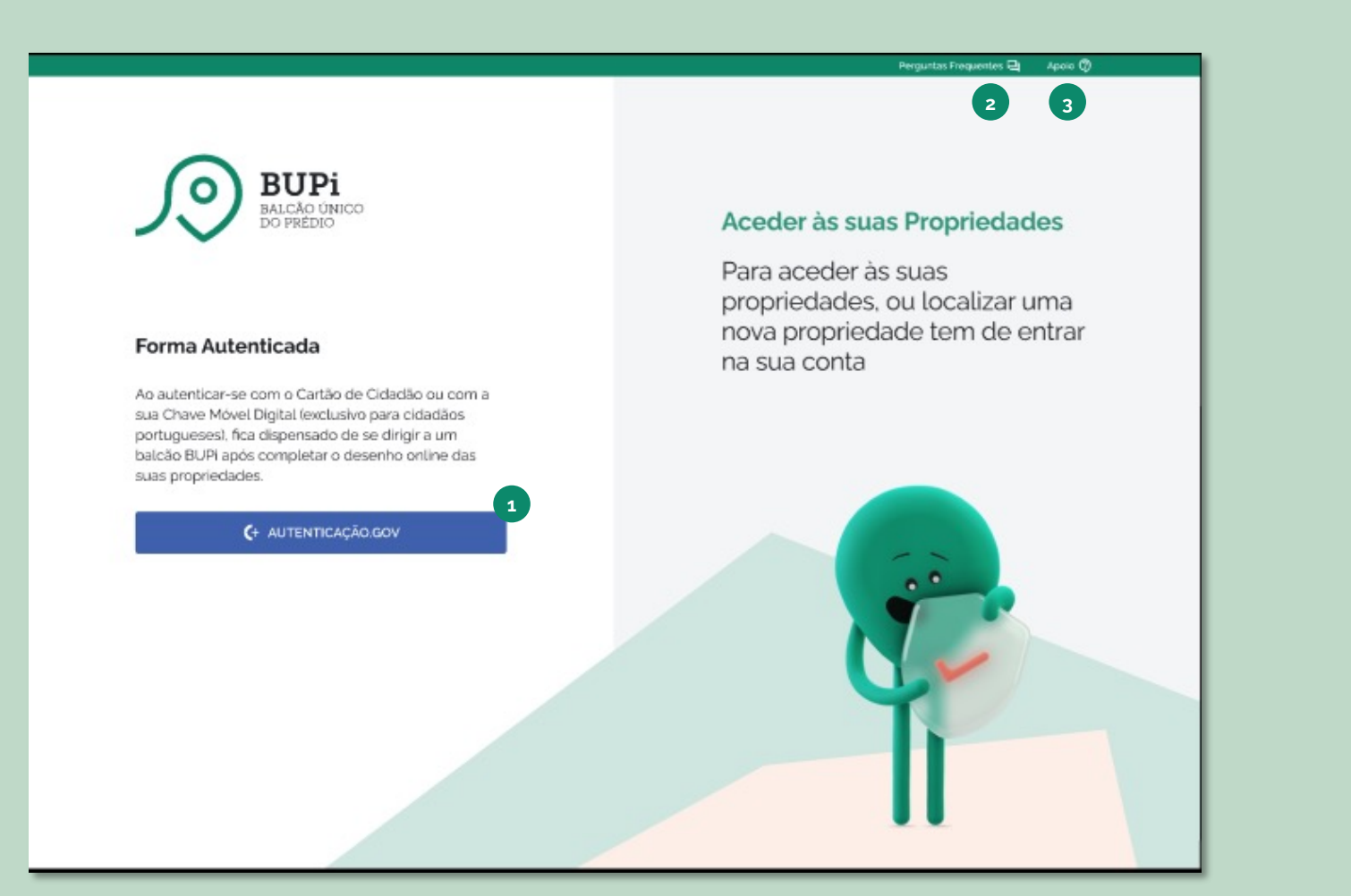

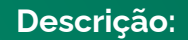

 Selecione a opção "AUTENTICAÇÃO.GOV", para efetuar a autenticação através do Cartão de Cidadão ou da Chave Móvel Digital. (instruções detalhadas disponíveis no <u>website</u> do BUPi).

#### **Opção 1 - Cartão de Cidadão** É necessário o Cartão e um leitor de cartões com o respetivo plugin instalado

respetivo plugin instalado.

#### **Opção 2 - Chave Móvel Digital ativa** e dados de acesso (número de telemóvel associado

e respetivo PIN).

- Caso surja alguma questão ao longo da utilização do portal, selecione a opção "Perguntas Frequentes" para o apoiar na clarificação.
- 2. Caso necessite de suporte mais específico, pode ainda aceder à secção de "Apoio" na barra superior do portal.

### eBUPi

### **Identificar Terreno**

Após realizar a autenticação no portal, terá a opção de **identificar o seu terreno**. Para isso, terá que criar um novo processo de RGG eletrónica, **selecionando a opção "Identificar Terreno"**.

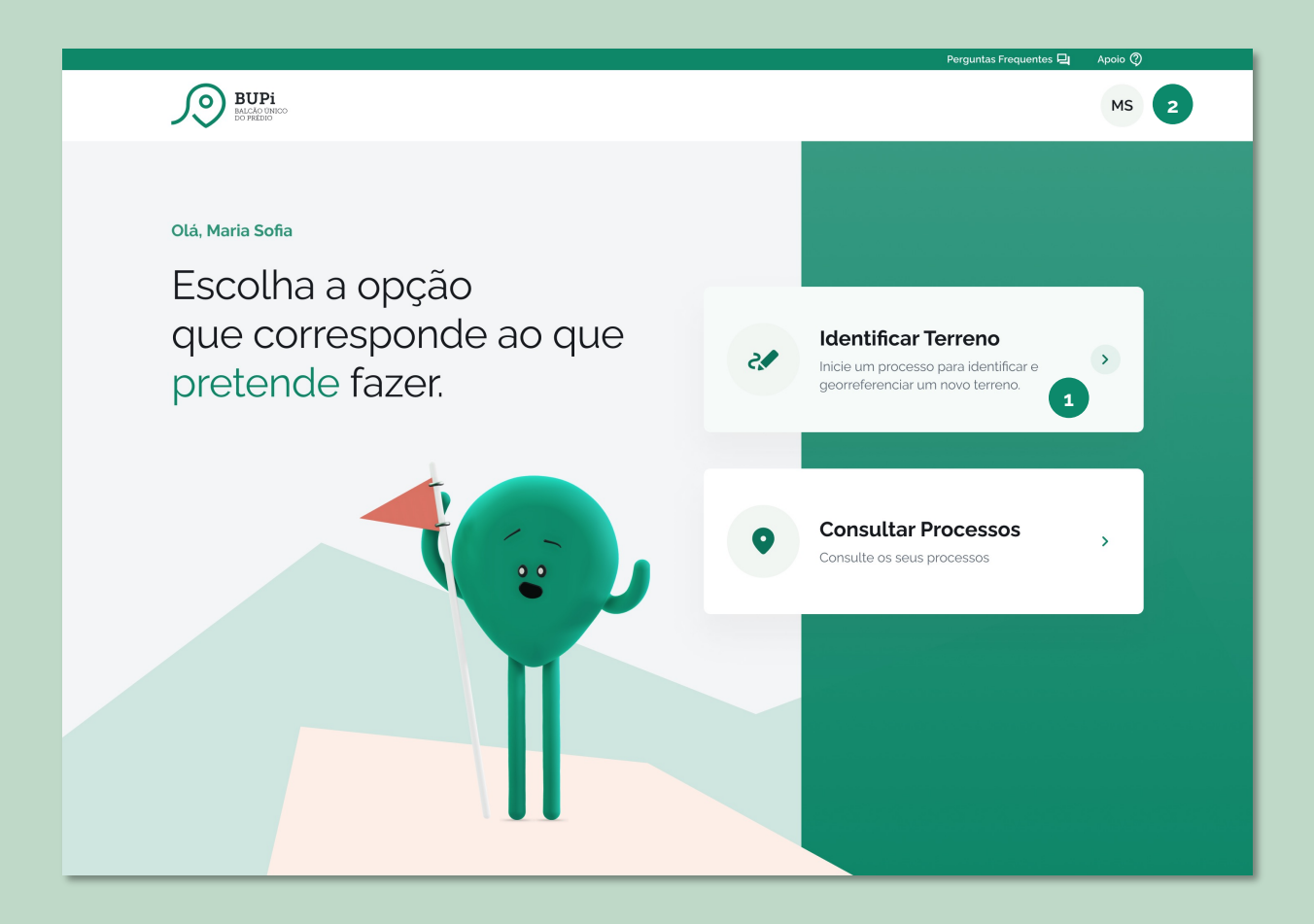

- 1. Selecione a opção "Identificar Terreno" começar um processo de RGG Eletrónica.
- Ao longo da navegação, caso pretenda aceder à sua área pessoal, selecione a opção "A minha área".
   Caso pretenda terminar sessão, selecione a opção "Logout".

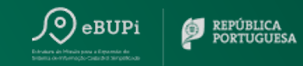

### Pesquisa de matrizes

O primeiro passo da identificação do seu terreno é a **pesquisa de matrizes**. Devem ser preenchidos os campos referentes ao terreno, indicando o **Concelho** e respetiva **Freguesia**, o **número da Matriz ou artigo matricial**\* e a sua **natureza** (rústica ou urbana) - Pode confirmar estes dados na sua Caderneta predial<sup>\*\*</sup>. Após preenchimento, **selecione a opção "Pesquisar"** para mostrar os resultados da pesquisa efetuada.

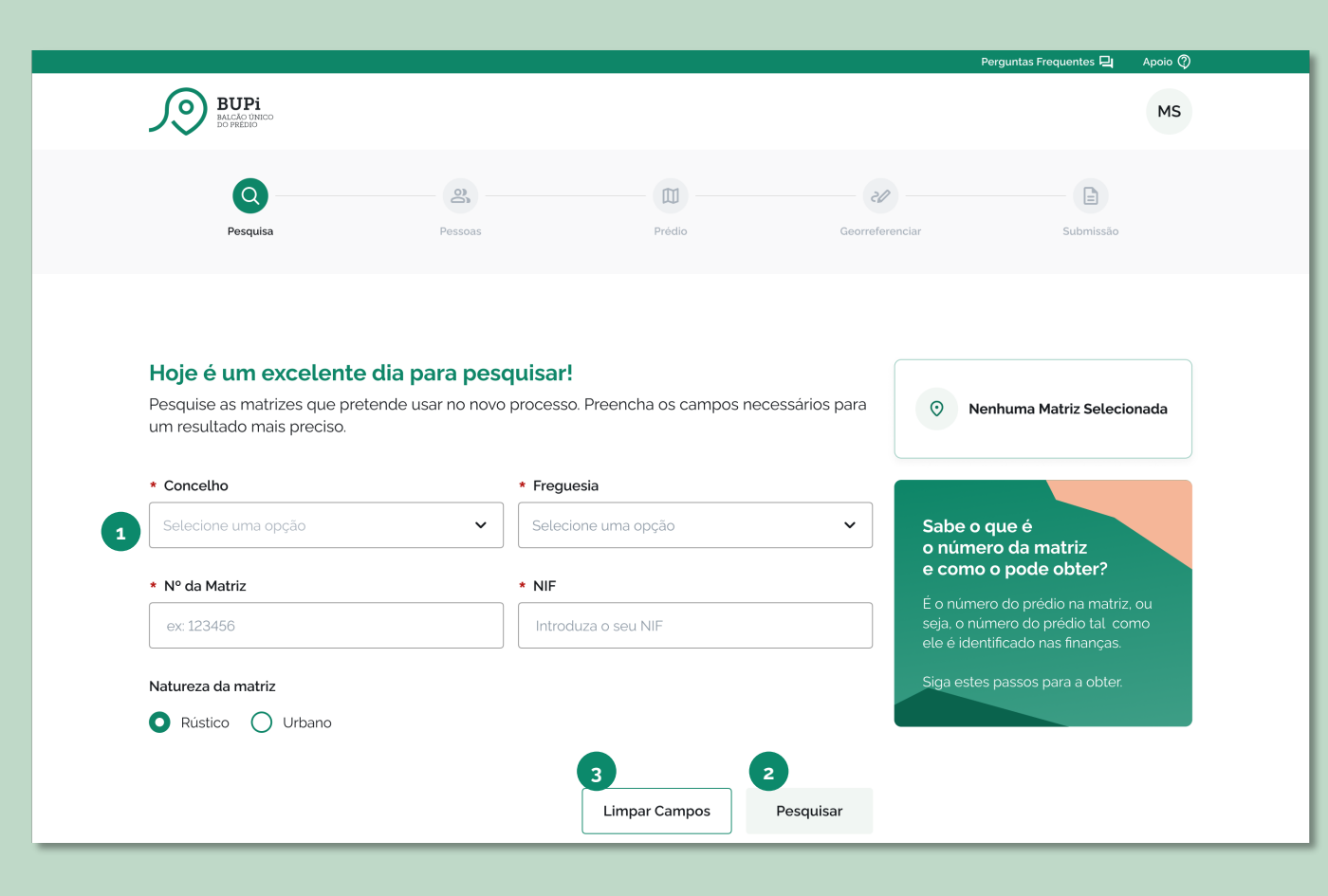

#### Descrição:

- 1. Preencha os campos de informação do prédio.
- 2. Selecione a opção "Pesquisar".
- Para limpar os campos preenchidos, selecione a opção "Limpar Campos".

\*A Matriz/artigo matricial é o número de identificação do prédio na Autoridade Tributária (Finanças).

\*\* A Caderneta Predial é o documento da Autoridade Tributária (Finanças) que serve de base para o processo de RGG no BUPi.

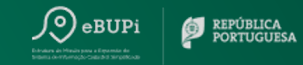

### Pesquisa de matrizes

Após efetuar a pesquisa, **na secção de resultados da pesquisa**, será devolvida a matriz correspondente aos critérios de pesquisa selecionados. Para **consultar o detalhe da matriz selecione o ícone da coluna "Detalhe",** e para **adicioná-la ao processo** de identificação do terreno**, selecione o ícone "+".** Para prosseguir com a criação do processo, deve ser adicionada pelo menos uma matriz.

| Resultado da pesquisa!<br>Adicione as matrizes pretendidas para avançar. Matrizes encontradas: |                     |        |                           |                    |             |           |  |  |
|------------------------------------------------------------------------------------------------|---------------------|--------|---------------------------|--------------------|-------------|-----------|--|--|
| Detalhe                                                                                        | Matriz              | Área   | Termos Peso               | quisados           |             | Adicionar |  |  |
| • 1                                                                                            | 1232                | 100    | Rústico V                 | ALE GRANDE         |             | + 2       |  |  |
| Distrito                                                                                       |                     | Aveiro |                           | NºArtigo Matricial | 1232        |           |  |  |
| Concelh                                                                                        | 0                   | Águeda |                           | Natureza           | Rústico     |           |  |  |
| Freguesi                                                                                       | Freguesia           |        | Chão, Castanheira do<br>o | Área (m2)          | 100         |           |  |  |
| Rua/Luç                                                                                        | Rua/Lugar do Prédio |        |                           | Localidade         | VALE GRANDE |           |  |  |
| Código F                                                                                       | Postal              |        |                           |                    |             |           |  |  |
| Nº Matri                                                                                       | cial Provém         | 437    |                           | Tipo Provém        | Rústico     |           |  |  |
| Concelh                                                                                        | o Provém            | Águeda |                           | Localização Provém |             |           |  |  |
| Freguesi                                                                                       | a Provém            | Agadão |                           |                    |             |           |  |  |

#### Descrição:

- Ao clicar no ícone disponível na coluna "Detalhe", será possível consultar mais detalhe da matriz respetiva.
- 2. Adicione uma ou mais matrizes ao processo de identificação do terreno.

**Nota:** Caso seja devolvida mais do que uma matriz na pesquisa realizada, significa que o Registo no IRN (Instituto dos Registos e do Notariado) referente à matriz pesquisada contém essas outras matrizes. Deverá considerá-las para serem tramitadas em conjunto no mesmo processo.

### Pesquisa de matrizes

Na secção à direita dos critérios de pesquisa (1), pode **consultar as matrizes** selecionadas que serão adicionadas ao processo. Para **remover matrizes** previamente selecionadas, basta **selecionar o ícone caixote do lixo,** junto à matriz respetiva. Caso pretenda **adicionar mais matrizes**, deve **"Limpar campos"** e **voltar a pesquisar a matriz pretendida**. Uma vez selecionadas as matrizes pretendidas, **carregue em "Avançar" para continuar com o processo de identificação do terreno**.

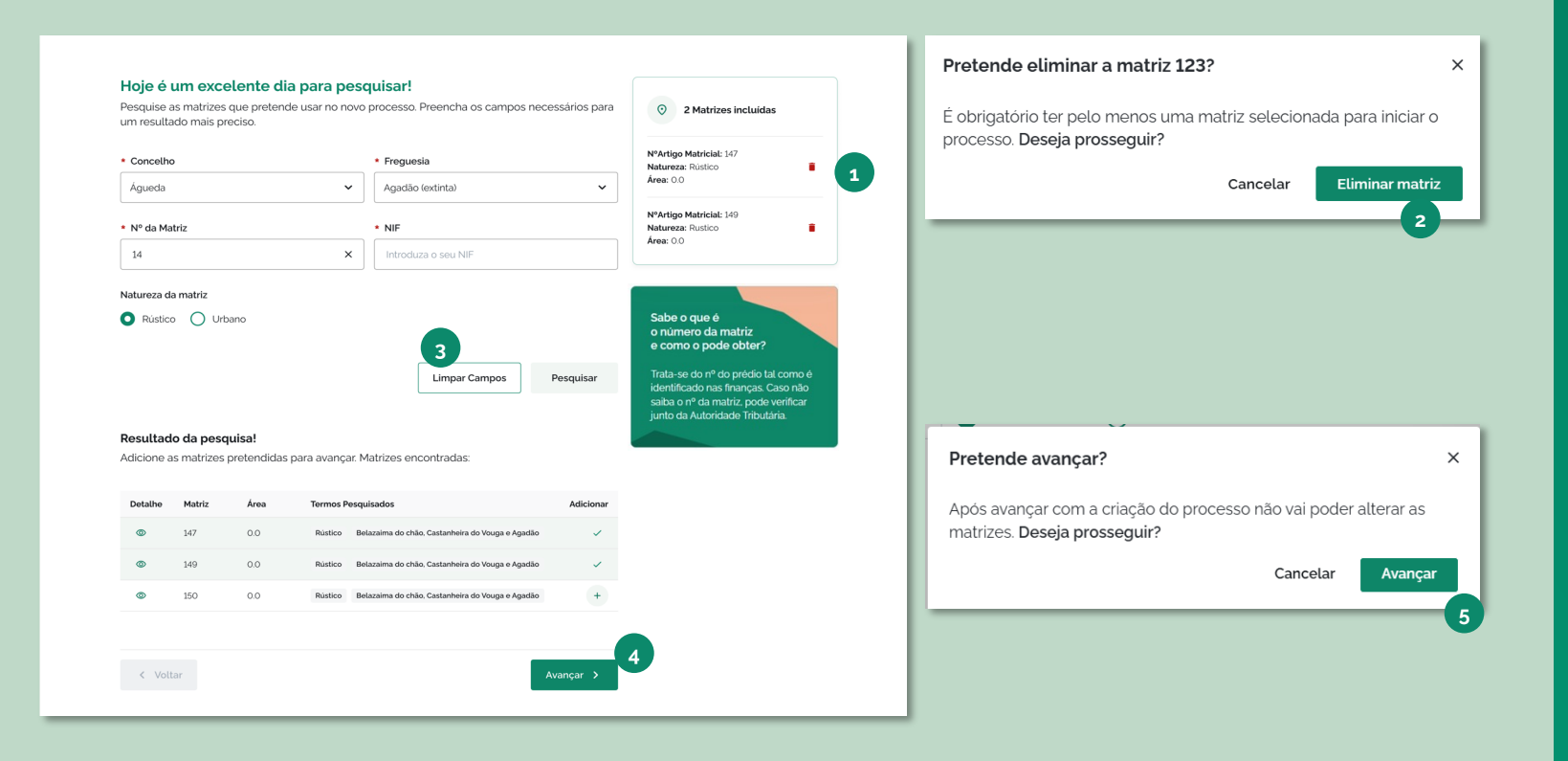

- 1. Para remover uma matriz previamente selecionada, selecione o ícone caixote do lixo junto à matriz respetiva.
- 2. Caso só tenha uma matriz selecionada e pretenda eliminar do processo a ser criado, será exibido um alerta para confirmar que realmente pretende a única matriz, selecionando a opção "Eliminar Matriz".
- 3. Para fazer uma nova pesquisa, selecione a opção "Limpar Campos", e preencha novamente os campos de pesquisa.
- 4. Para avançar para a criação do processo, selecione a opção "Avançar".
- Nesse momento será exibido um alerta a informar que após aquela ação, não será permitido o retorno ao ecrã de pesquisa de novas matrizes.

### Pessoas

Na secção "Pessoas", deverá **identificar o promotor\* e representante\*\*** (se aplicável) do processo. Se pretende **utilizar as mesmas pessoas de um processo anteriormente criado,** poderá importar esses dados para o novo processo.

#### Quem são as pessoas envolvidas no processo?

É fundamental o registo de todos os intervenientes no processo. Preencha os campos e a informação necessária de cada um.

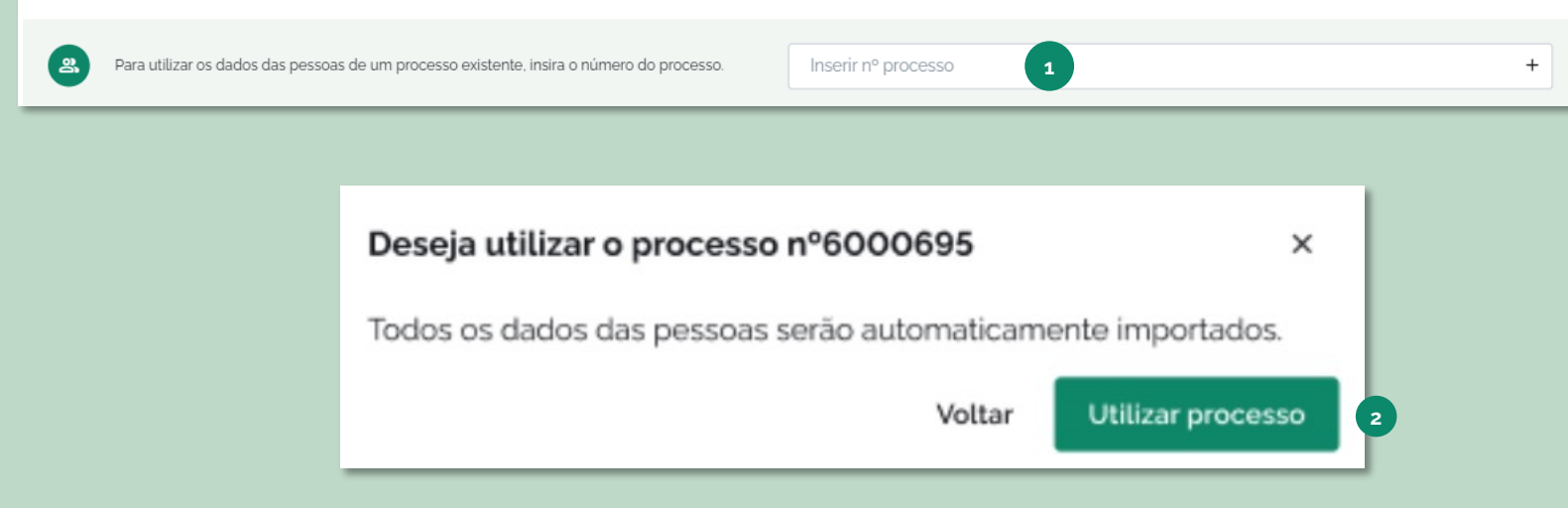

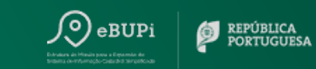

#### Descrição:

Se pretende utilizar as mesmas pessoas de um processo anteriormente criado:

- Digite o n.º de um processo já existente do qual pretende importar os dados das pessoas e selecione o ícone "+".
- 2. Após a exibição do *pop-up*, deverá selecionar a opção "Utilizar processo".

Os dados das pessoas serão preenchidos automaticamente com os dados importados do processo identificado.

\*No BUPi, a pessoa que pode identificar os terreno(s) é o Promotor.

\*\*No BUPi, a pessoa que está a representar alguém, um proprietário, um cônjuge ou uma pessoa coletiva é o representante

### Pessoas

Na secção das Pessoas, deverá **identificar o titular** (em princípio, o proprietário ou dono do terreno) **e representante** (caso exista) do processo. Caso esteja a identificar um **representante do titular**, deve ser indicado o **tipo de representante**. No caso de "Advogado", "Solicitador" ou "Notário", é obrigatório o preenchimento do campo "Cédula Profissional".

#### Quem são as pessoas envolvidas no processo?

É fundamental o registo de todos os intervenientes no processo. Preencha os campos e a informação necessária de cada um.

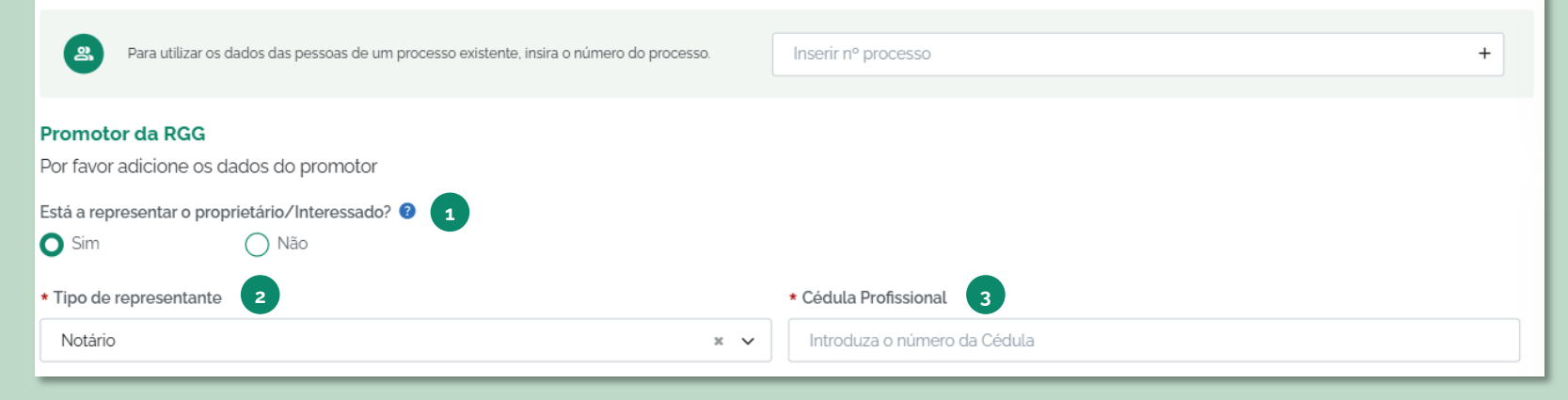

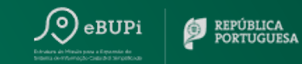

- 1. Indique se está ou não a representar o proprietário/ interessado.
- 2. Em caso afirmativo, selecione o tipo de representante.
- Caso o tipo de representante seja "Advogado", "Solicitador" ou "Notário", é obrigatória a identificação da Cédula Profissional.

### Pessoas

É necessário indicar se o **representado é o titular inscrito na matriz** e se o **processo corresponde a uma herança**. Caso não seja o titular inscrito na matriz e o processo corresponda a uma herança, deverá **indicar o NIF (Número de Identificação Fiscal) dessa mesma herança**. Caso contrário, deverá avançar com o processo.

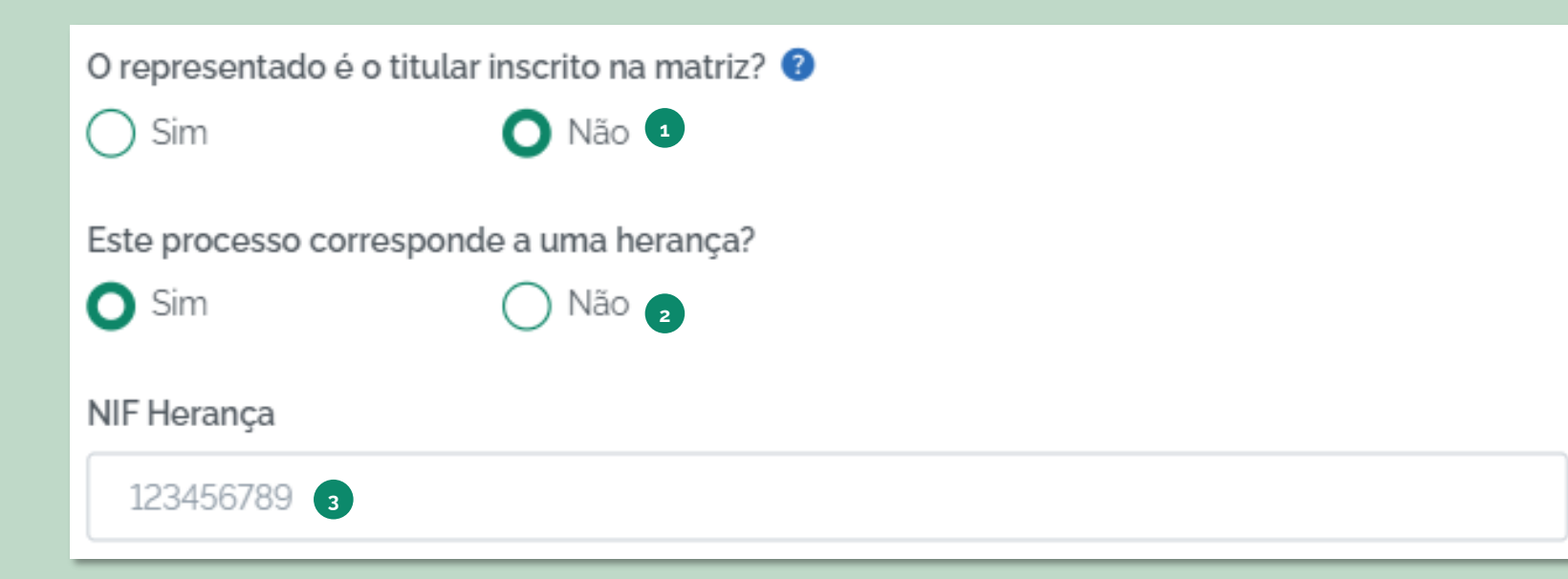

eBUPi

- 1. Indique se o representado é o titular inscrito na matriz.
- 2. Em caso negativo, indique se o processo corresponde a uma herança.
- 3. Em caso afirmativo, preencha o NIF da herança.

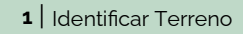

### Pessoas

Caso exista um **representante,** é necessário **preencher os seus dados**. Todos os dados são obrigatórios, com exceção do Telefone. Uma vez preenchidos os dados, **selecione o botão "Adicionar".** Caso pretenda apagar todos os campos de identificação, selecione a opção "Limpar Campos".

| * Documento de identificação | * Nº de identificação | * País                   |
|------------------------------|-----------------------|--------------------------|
| Cartão de Cidadão 🛛 🗶 🗸      | 10101010              | PORTUGAL × V             |
| 1                            |                       |                          |
| * Nome                       |                       | * NIF/NIPC               |
| Escreva o seu nome           |                       | 123456789                |
| * Morada                     |                       |                          |
| Escreva a sua morada         |                       |                          |
| * País                       | * Código postal       | * Localidade postal      |
| PORTUGAL × V                 | 0000-000              | Escreva a sua localidade |
| Telefone                     | * Email               |                          |
| Escreva o seu nº de telefone | Escreva o seu email   |                          |
|                              |                       |                          |
|                              |                       | 3 2                      |
|                              |                       | Limpar campos Adicionar  |
|                              |                       |                          |

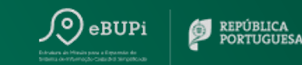

- Preencha todos os campos obrigatórios (indicados com """) e os opcionais, caso pretenda.
- 2. Selecione a opção "Adicionar", para adicionar o representante ao processo.
- 3. Caso pretenda, pode selecionar a opção "Limpar Campos" para limpar todos os campos de identificação.

### Pessoas

Após adicionar os dados do representante, deverá **identificar o representado**, preenchendo todos os campos obrigatórios. Uma vez preenchidos os dados, **selecione o botão "Adicionar".** Caso pretenda apagar todos os campos de identificação, selecione a opção "Limpar Campos".

| Representado g 💶                              |                                |                                     |
|-----------------------------------------------|--------------------------------|-------------------------------------|
| * Documento de identificação                  | * Nº de identificação          | * País                              |
| Cartão de Cidadão 🛛 🗶 🗸                       | 10101010                       | PORTUGAL × V                        |
| * Nome                                        |                                | * NIF/NIPC                          |
| Escreva o seu nome                            |                                | 123456789                           |
| * Morada<br>Escreva a sua morada<br>* País    | * Código postal                | * Localidade postal                 |
| PORTUGAL × V                                  | 0000-000                       | Escreva a sua localidade            |
| * Telefone<br>Escreva o seu nº de telefone    | * Email<br>Escreva o seu email |                                     |
| Dados de contacto (apenas obrigatório preench | er um dos campos)              |                                     |
|                                               |                                | 3   2     Limpar campos   Adicionar |

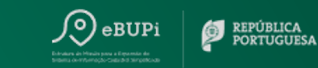

- Preencha todos os campos obrigatórios (indicados com "\*") e os opcionais, caso pretenda.
- 2. Selecione a opção "Adicionar", para adicionar o representado ao processo.
- Caso pretenda, pode selecionar a opção "Limpar Campos" para limpar todos os campos de identificação.

### Pessoas

Caso existam outros proprietários do(s) prédio(s), deverão ser identificados enquanto "Comproprietários".

| Existem comproprietarios?       |     |                     |                          |
|---------------------------------|-----|---------------------|--------------------------|
| Sim Sim Não                     |     |                     |                          |
| 2<br>Documento de identificação |     | Nº de identificação | * País                   |
| Cartão de Cidadão               | × ¥ | 10101010            | PORTUGAL × V             |
| * Nome                          |     |                     | * NIF/NIPC               |
| Escreva o seu nome              |     |                     | 123456789                |
| * País                          |     | Código postal       | Localidade postal        |
| PORTUGAL                        | × ¥ | 0000-000            | Escreva a sua localidade |
| * Telefone                      |     | Email               |                          |
|                                 |     | Escreva o seu email |                          |
| Escreva o seu nº de telefone    |     |                     |                          |

#### Descrição:

- 1. Caso existam comproprietários, selecione a opção "Sim".
- 2. Preencha os campos de informação obrigatórios com a informação sobre todos os comproprietários.
- 3. Selecione a opção "Adicionar", caso pretenda adicionar o comproprietário. Pode selecionar a opção "Limpar Campos", para eliminar a informação digitada, antes de adicionar outros intervenientes.

EPÚBLICA

### Pessoas

Pode também **indicar um contacto alternativo** para o processo, indicando qual a razão pela qual pretende indicar o mesmo, e inserindo a informação necessária.

| Contacto alternativo                                                             |                         |
|----------------------------------------------------------------------------------|-------------------------|
| <ul> <li>Existe algum contacto alternativo?</li> <li>Sim</li> <li>Não</li> </ul> |                         |
| Indique a razão pela qual pretende indicar um contacto alternativo               |                         |
| Escreva a razão                                                                  |                         |
|                                                                                  |                         |
|                                                                                  | (e)                     |
| * Nome                                                                           | * Relação / Parentesco  |
| Escreva o seu nome                                                               | ex: Pai                 |
| * Talafana                                                                       | * Care II               |
| Telerone                                                                         | Email                   |
| Escreva o seu nº de telefone                                                     | Escreva o seu email     |
| Dados de contacto (apenas obrigatório preencher um dos campos)                   |                         |
|                                                                                  |                         |
|                                                                                  | Limpar Campos Adicionar |

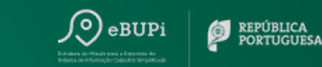

- 1. Se pretender deixar um contacto alternativo, selecione a opção "Sim".
- 2. Indique, opcionalmente, qual a razão para adição de um contacto alternativo.
- 3. Preencha a informação obrigatória relativa ao contacto alternativo que adicionou (a relação/parentesco é opcional).
- 4. Selecione a opção "Adicionar", para adicionar o contacto alternativo.

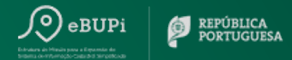

### Pessoas

Após submeter todos os intervenientes, poderá **visualizar os intervenientes** no topo do ecrã, identificados pelo "nome", "nº de identificação" e "qualidade". Terá também a opção de **editar** os vários intervenientes, e **eliminar** os intervenientes com a qualidade de comproprietário e contactos alternativo.

| Nome   | Nº de Identificação | Qualidade              |            |
|--------|---------------------|------------------------|------------|
| Maria  | 10101010            | Promotor Representante | 1          |
| João   | 10101010            | Titular Representado   | 1          |
| José   | 10101010            | Comproprietário        | / 12       |
| Carlos | Desconhecido        | Contacto Alternativo   | <b>×</b> • |

#### Descrição:

- Caso pretenda alterar alguma informação de um interveniente, selecione o ícone "lápis". Uma vez alterados os dados necessários, deverá selecionar a opção "Concluir Edição".
- Caso pretenda eliminar um comproprietário e/ ou contacto alternativo, deverá selecionar o ícone "caixote do lixo". Na mensagem de confirmação deverá "Confirmar" a eliminação do interveniente, ou "Cancelar", para manter o interveniente no processo.

Assim que confirmar que indicou todos os intervenientes do processo, seleciona a opção "Avançar", para avançar para o próxima etapa do processo.

### **Prédios**

Na etapa "Prédios", caso exista um representante, deverá **submeter um ou mais documentos que concedam a legitimidade ao representante**, como uma procuração, autorização de Representação ou outros documentos, para dar seguimento à criação do processo.

| DOAO                                                           |   | -          |
|----------------------------------------------------------------|---|------------|
| Procuração                                                     | 0 |            |
| Carregar 1                                                     |   | Carregar 1 |
| Autorização de Representação<br>PDF, JPG, PNG ou JPEG até 10Mb | 8 |            |
| Carregar 🛧                                                     |   |            |

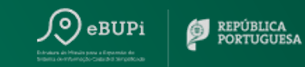

#### Descrição:

 Poderá submeter o documento da "Procuração", dentro do formato requerido. Poderá opcionalmente, submeter a "Autorização de Representação", ou "Outros" documentos.

### **Prédios**

Caso possua documentos que comprovem o título de propriedade, deve anexar as cadernetas prediais de cada prédio incluído no processo, e os documentos que comprovem o título de propriedade, como uma escritura, habilitação de herdeiros ou decisão judicial, para cada prédio identificado.

| édios                                                            |   |                                          |
|------------------------------------------------------------------|---|------------------------------------------|
| Matriz 763                                                       |   | -                                        |
| Urbano - Águeda e Borralha                                       |   |                                          |
| O Com titulos de propriedade 🛛 1                                 |   |                                          |
| ○ Sem titulos de propriedade 🔮                                   |   |                                          |
| Caderneta Predial 2<br>PDF, JPG, PNG ou JPEG até 10Mb            | 0 | Outros<br>PDF, JPG, PNG ou JPEG até 10Mb |
| Carregar 🛧                                                       |   | Carregar 🐧                               |
| Caderneta-763.pdf                                                | T |                                          |
| <b>Títulos</b><br>PDF, JPG, PNG ou JPEG até 10Mb                 | 0 |                                          |
| Carregar 🛧                                                       |   |                                          |
| Saha o nome dos titulares anteriores referentes a esta matriza e |   |                                          |
| Indiaue o nome                                                   |   | +                                        |
|                                                                  |   |                                          |
|                                                                  |   |                                          |

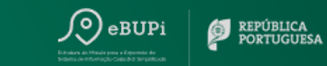

- 1. Selecione a opção "Com títulos de propriedade".
- 2. Submeta, dentro dos formatos requeridos, o documento da "Caderneta Predial". Poderá ainda submeter o documento que comprova o direito de propriedade (em "Títulos", ou "Outros" documentos).
- 3. Caso saiba, deve indicar o nome dos titulares anteriores, referentes à matriz que digitou. Digite o nome do antigo titular, e selecione o ícone "+" para adicionar.

### **Prédios**

**Caso não possua documentos que comprovem o título de propriedade,** deve **submeter a Caderneta Predial**. A **declaração de legitimidade para RGG torna-se obrigatória** nos casos em que o promotor não é o titular inscrito na matriz, e o processo não corresponde a uma herança.

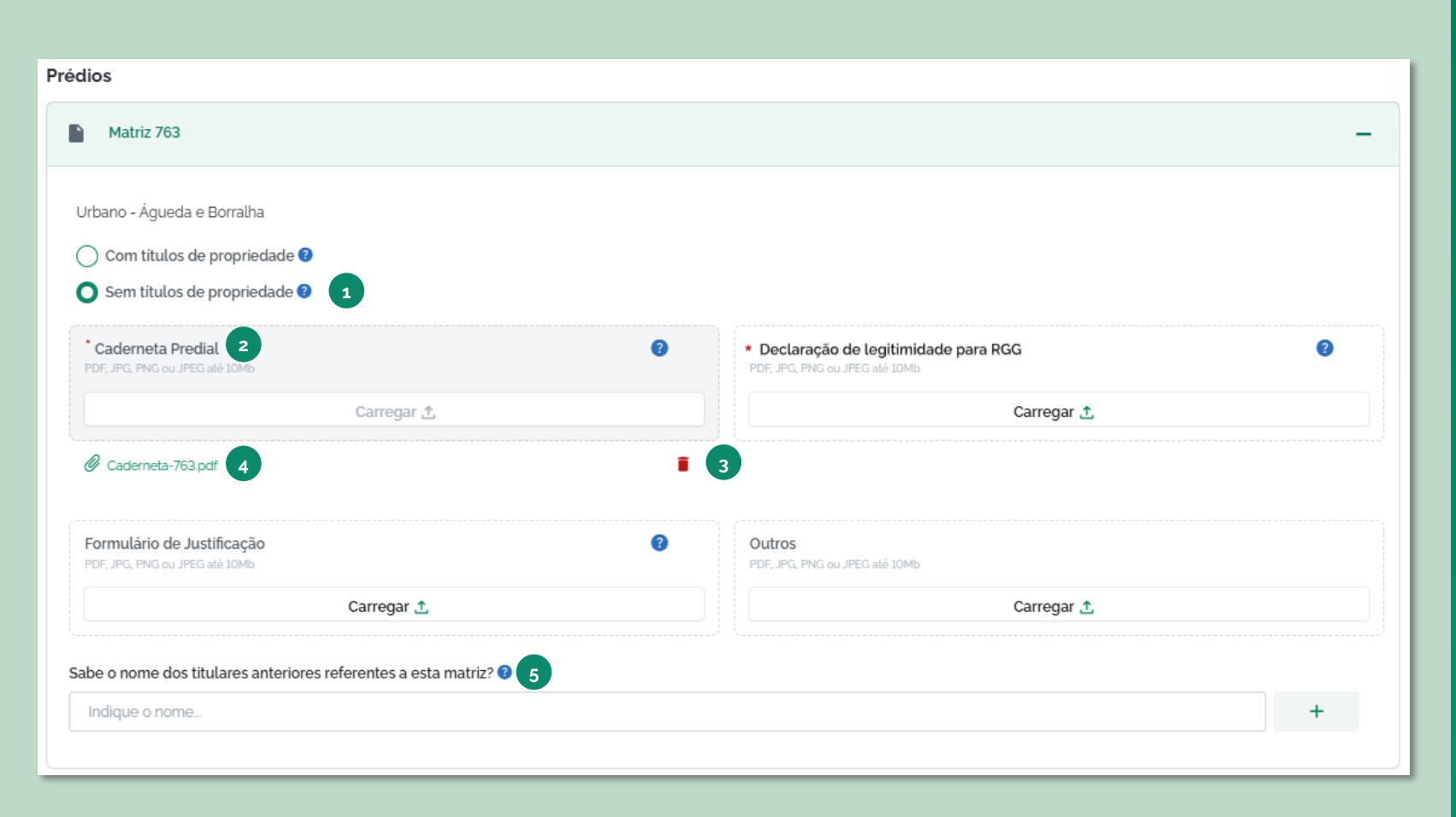

eBUPi

- 1. Selecione a opção "Sem títulos de propriedade".
- 2. Submeta, dentro dos formatos requeridos, o documento da "Caderneta Predial" e a "Declaração de legitimidade para RGG", caso seja requisitada. Caso pretenda eliminar documentos anexados, basta selecionar o ícone vermelho, e o anexo será removido.
- 3. Para descarregar o documento anexado basta selecionar o nome do documento e o mesmo será descarregado automaticamente.
- 4. Caso saiba, deve indicar o nome dos titulares anteriores, referentes à matriz que digitou. Digite o nome do antigo titular, e de seguida, selecione o ícone "+".

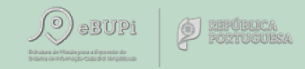

### Georreferenciar

Para facilitar o processo de georreferenciação (esboço/Desenho dos terrenos) no BUPi, estão disponíveis no portal duas opções: desenhar um polígono\* ou importar um ficheiro (.kml ou shapefile) com a informação sobre as limites ou coordenadas do mesmo - pode ser um levantamento topográfico ou obtido através da App móvel do BUPi.

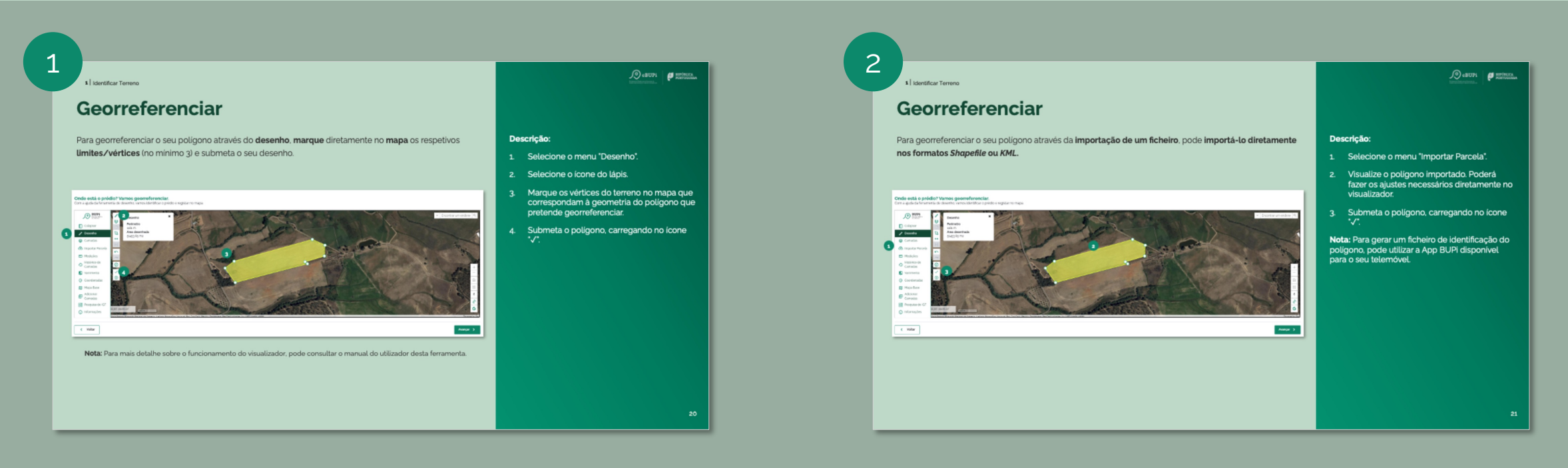

Georreferenciação por desenho

Georreferenciação por importação de ficheiro

Onde está o prédio? Vamos georreferenciar.

### Georreferenciar

Para georreferenciar o seu polígono através do **desenho**, **marque** diretamente no **mapa** os respetivos **limites/vértices** (no mínimo 3) e submeta o seu desenho.

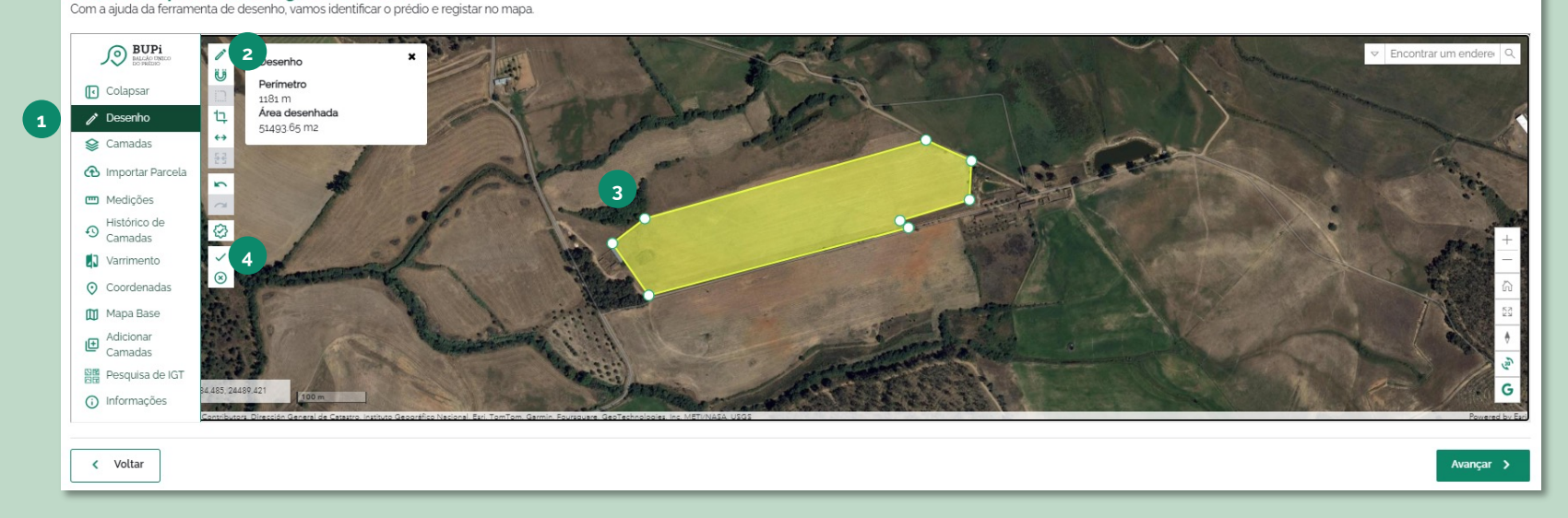

Nota: Para mais detalhe sobre o funcionamento do visualizador, pode consultar o manual do utilizador desta ferramenta.

- 1. Selecione o menu "Desenho".
- 2. Selecione o ícone do lápis.
- 3. Marque os vértices do terreno no mapa que correspondam à geometria do polígono que pretende georreferenciar.
- 4. Submeta o polígono, carregando no ícone " $\checkmark$ ".

Onde está o prédio? Vamos georreferenciar.

Com a ajuda da ferramenta de desenho, vamos identificar o prédio e registar no mapa.

### Georreferenciar

Para georreferenciar o seu polígono através da importação de um ficheiro, pode importá-lo diretamente nos formatos *Shapefile* ou *KML*.

BUPi Encontrar Perímetro Colapsar 1181 m / Desenho Área desenhada 51493.65 m2 😂 Camadas 🚯 Importar Parcela m Medições Histórico de Camadas Varrimento Coordenadas 🔟 Mapa Base Adicionar Camadas Pesquisa de IGT () Informações < Voltar Avançar 🕻

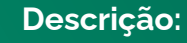

- 1. Selecione o menu "Importar Parcela".
- 2. Visualize o polígono importado. Poderá fazer os ajustes necessários diretamente no visualizador.
- 3. Submeta o polígono, carregando no ícone " $\checkmark$ ".

**Nota:** Para gerar um ficheiro de identificação do polígono, pode utilizar a App BUPi disponível para o seu telemóvel.

REPÚBLICA PORTUGUES

Onde está o prédio? Vamos georreferenciar.

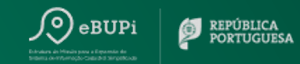

### Georreferenciar

Após clicar no ícone de submissão, deverá **confirmar que pretende submeter o polígono**, e de seguida avançar com o processo. Caso pretenda continuar a edição do polígono, poderá cancelar a submissão.

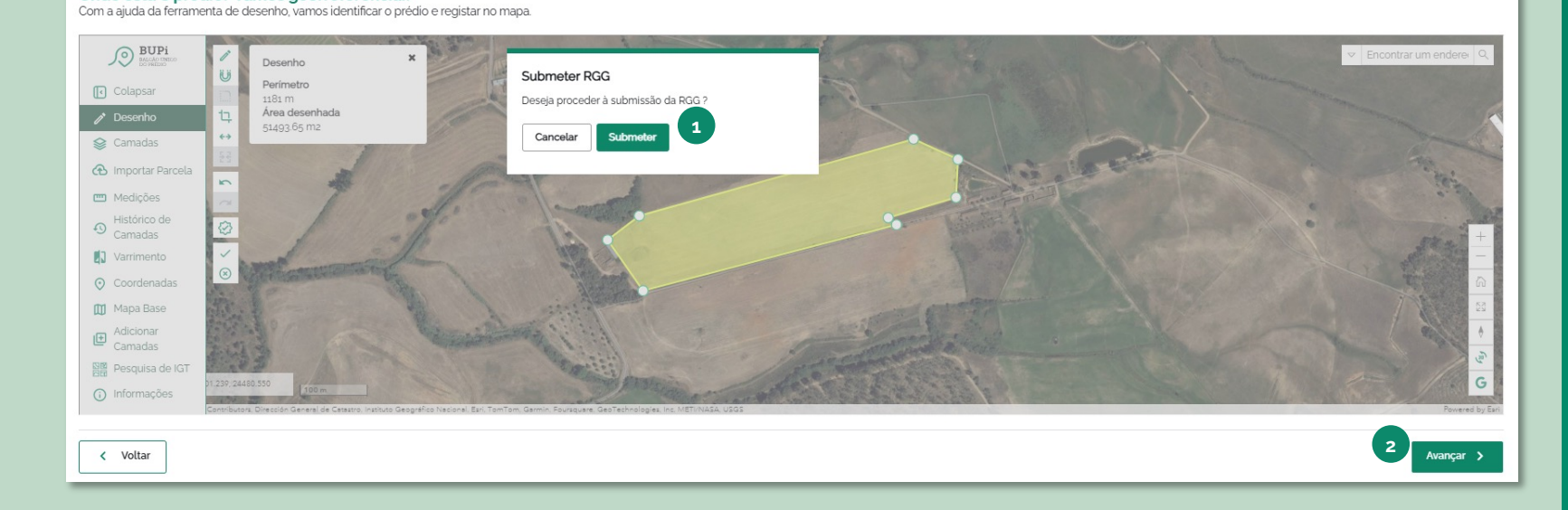

- Para confirmar a submissão, selecione a opção "Submeter" no *pop-up* de confirmação. Caso pretenda continuar a edição do polígono, selecione a opção "Cancelar".
- 2. Carregue em "Avançar" para avançar com o processo.

### Submissão

O último passo será **confirmar que todos os dados relativos ao prédio se encontram corretamente identificados.** Se necessário, poderá optar pela edição da informação previamente disponibilizada, carregando no botão "Editar" em cada uma das secções.

| Passo fi<br>Verifique to | nal! Temos toda a informação, s<br>Ida a informação do processo. Se estiver tudo | só falta verifica<br>o bem, só tem de ger | r e submeter.<br>ar o Termo de Responsabilidado       | e, assinar e submeter. |                       |   |               |
|--------------------------|----------------------------------------------------------------------------------|-------------------------------------------|-------------------------------------------------------|------------------------|-----------------------|---|---------------|
|                          | Nº processo: 6001150<br>Nº descrição: Não encontrada no Registo                  | ٢                                         | Estado: • RGG Eletrónica en<br>Matrizes: 12 - Rústico | m execução             |                       | P |               |
| Matrizes                 |                                                                                  |                                           |                                                       |                        |                       |   | 1             |
| Nº Artigo M              | latricial                                                                        | Natureza                                  |                                                       | Concelho               | Freguesia             |   | Ver mais      |
| 12                       |                                                                                  | Rústico                                   |                                                       | Alcobaça               | Pataias e Martingança |   | 0             |
| Pessoas                  |                                                                                  |                                           |                                                       |                        |                       |   | 2<br>Editar 🧪 |
| Nome                     |                                                                                  | Nº Identificação                          |                                                       | Qualidade              | Documentação          |   | Ver mais      |
| abca                     |                                                                                  | 123456789                                 |                                                       | Promotor Titular       |                       |   | ٢             |
| joana                    |                                                                                  | 12234567                                  |                                                       | Comproprietário        |                       |   | ٢             |
| Prédio                   |                                                                                  |                                           |                                                       |                        |                       |   | Editar 🧪      |
| Nº Matriz                | Freguesia                                                                        |                                           |                                                       | Título de propriedade  | Documentação          |   |               |
| 12                       | Pataias e Martinga                                                               | ança                                      |                                                       | Sem                    | Cademeta-12.pdf 2 3   |   |               |

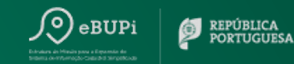

- 1. Caso pretenda consultar os detalhes de cada separador do processo, clique no ícone disponível na coluna "Ver mais".
- 2. Se pretender editar alguma da informação, deverá selecionar a opção "Editar", e será reencaminhado para o respetivo separador.
- 3. Pode descarregar a documentação anexada, clicando em cima do nome do ficheiro.

Adicionar nota

### Submissão

Na secção da Representação Gráfica Georreferenciada, poderá **editar o polígono identificado**, e deixar alguma nota ao Técnico Habilitado.

Representação Gráfica Georreferenciada

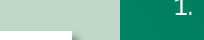

Editar 🧪

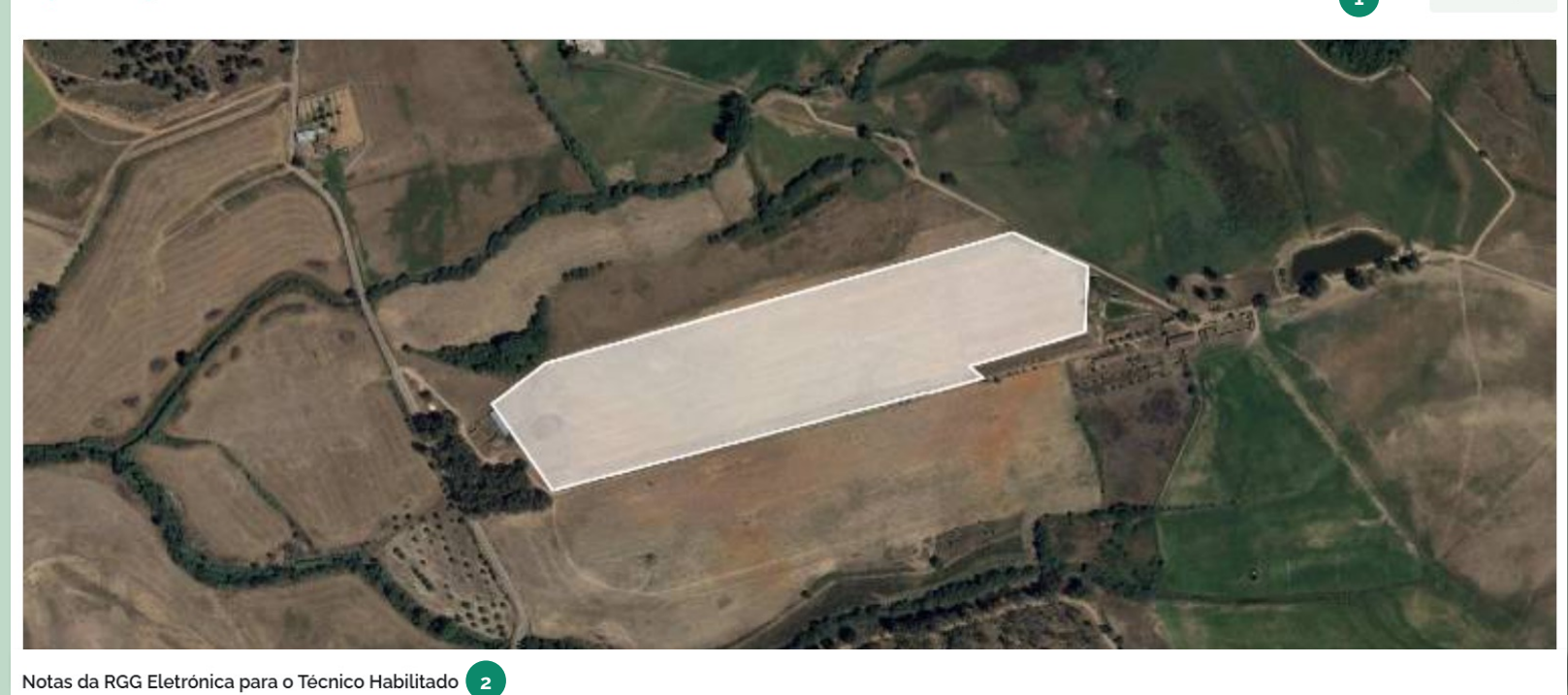

### Descrição:

- Selecione a opção "Editar" e será redirecionado para o separador "Georreferenciar" para efetuar as alterações.
- 2. Poderá deixar uma nota ao Técnico Habilitado, relativamente à sua RGG Eletrónica (campo opcional).

PÚBLICA

### Submissão

Para finalizar o processo de RGG Eletrónica, deverá descarregar, assinar e submeter o termo de responsabilidade<sup>\*</sup>. Deverá também marcar a caixa de verificação, confirmando a veracidade dos dados que submeteu. Ao carregar em **"Finalizar", o processo é submetido para análise do técnico habilitado**. O processo só estará finalizado, após validação por parte do técnico habilitado.

#### Tudo pronto para finalizar?

Se toda informação estiver correta, só tem de gerar o Termo de Responsabilidade, **assinar e submetê-lo novamente**. Depois, finalize e o processo estará submetido!

Descarregar Termo 1 1 Termo Carregado 4Mb

Declaro sob a minha responsabilidade, na qualidade de promotor e para efeitos do nº 2 do artigo 3 do Decreto Regulamentar nº 9-A/2017. de 3 de novembro, na redação atual que os dados relativos à delimitação do polígono constante da representação gráfica georreferenciada do prédio a que corresponde o presente processo, está de acordo com descrição matricial ou registo.

Finalizar 🗸

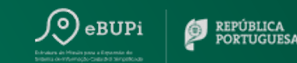

#### Descrição:

- 1. Selecione o ícone para descarregar o documento.
- 2. Assine conforme Cartão de Cidadão e/ou através das seguintes opções:
  - Assinatura feita à mão pelo próprio;
  - Assinatura digital com CC ou CMD.
- 3. Selecione o ícone para carregar o Termo, previamente assinado, na plataforma.
- 4. Se necessário, pode eliminar o documento carregado na plataforma, selecionando o ícone vermelho e confirmado a sua opção.
- 5. Marque a caixa de verificação para declarar a sua responsabilidade sobre a veracidade dos dados que submeteu.
- 6. Selecione a opção "Finalizar", para submeter o seu processo.
- O processo irá ser agora submetido a um técnico habilitado para que a RGG Eletrónica seja validada.

\*O Termo de Responsabilidade é o documento em que se declara responsável pelo processo.

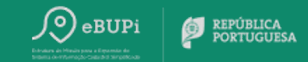

## Índice

1 | Identificar terreno

2 Consultar Processos

2 Consultar Processos

### Consulta de processos

Após realizar a autenticação no portal, poderá **consultar os seus processos no Portal** do BUPi, acompanhando o seu estado, sejam eles provenientes de uma RGG Eletrónica, ou de uma RGG feita num balcão BUPi.

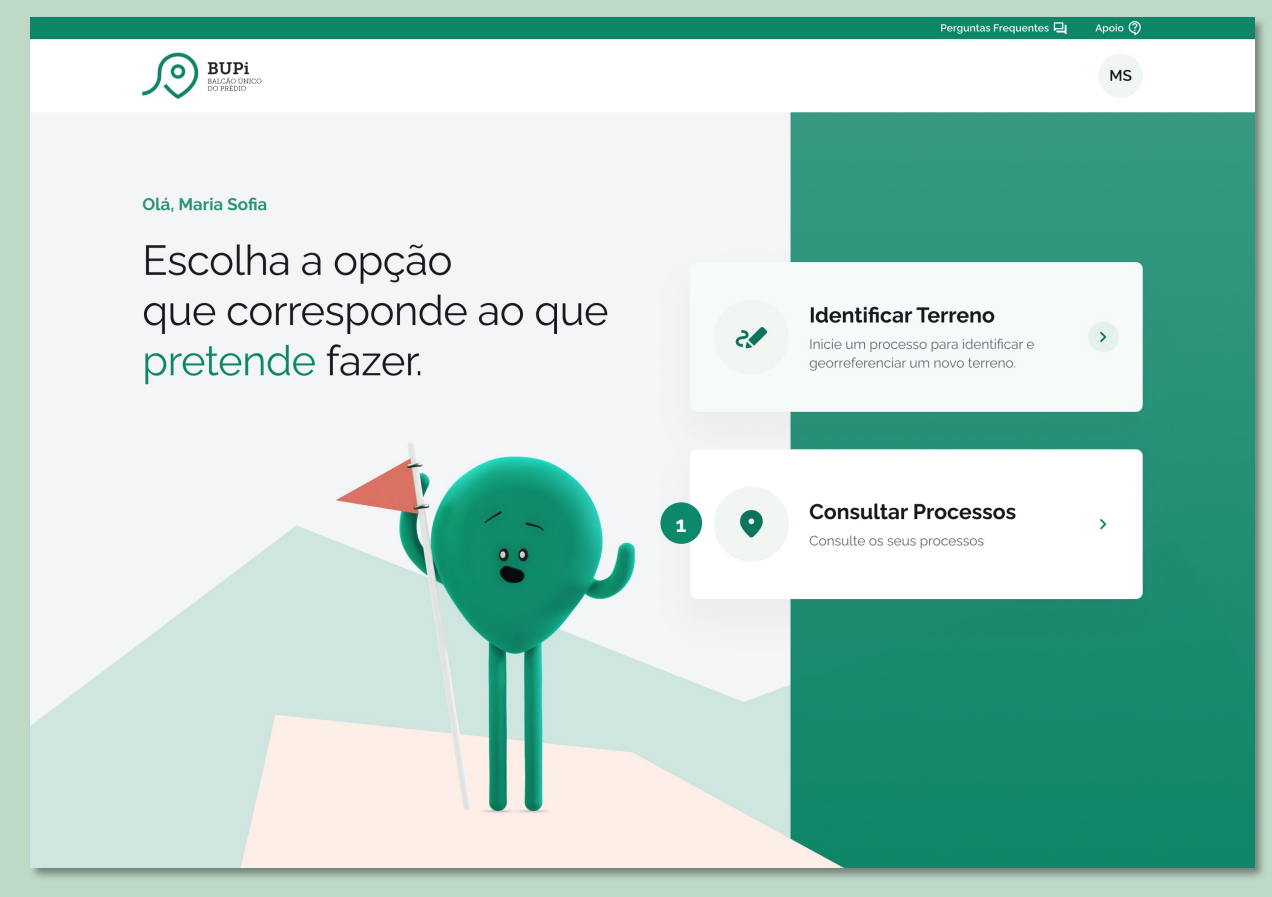

#### eBUPi Henne and and and a set of the set of the set of

#### Descrição:

1. Selecione a opção "Consultar Processos" para consultar os seus processos existentes e respetivo detalhe. 2 | Consultar Processos

### Consulta de processos

Para identificar os processos pretendidos, deverá preencher um ou mais campos de filtros com as informações dos processos que pretende consultar.

| <b>Filtrar processos</b><br>Utilize os filtros para um resultado mais preciso. |                           |                           |
|--------------------------------------------------------------------------------|---------------------------|---------------------------|
| Nº do processo 1                                                               | Tipo de processo          | Data de Entrada           |
| ex: 123456                                                                     | Selecione uma opção 🗸 🗸 🗸 | dd/mm/aaaa                |
| Titular/Promotor                                                               | Estado da RGG             | Estado da RGG Eletrónica  |
| Selecione uma opção 🔹 🗸                                                        | Selecione uma opção 🗸 🗸 🗸 | Selecione uma opção 🔹 🗸   |
|                                                                                |                           |                           |
|                                                                                |                           | 3 Limpar Campos Pesquisar |

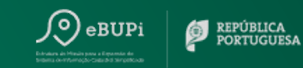

- Preencha os campos necessários (um ou mais) com informações sobre o(s) processo(s) que pretende consultar.
- 2. Após preencher os campos pretendidos, selecione a opção "Pesquisar", para visualizar a lista de processos que correspondem aos critérios de pesquisa selecionados.
- 3. Caso pretenda fazer uma nova pesquisa, selecione a opção "Limpar Campos", e repita os passos anteriores.

2 Consultar Processos

### Consulta de processos

Poderá encontrar na lista abaixo, os processos que correspondem aos critérios de pesquisa indicados. Caso pretenda, **poderá consultar o detalhe de um processo, e ainda apagar, cancelar ou exportar o polígono do processo respetivo.** 

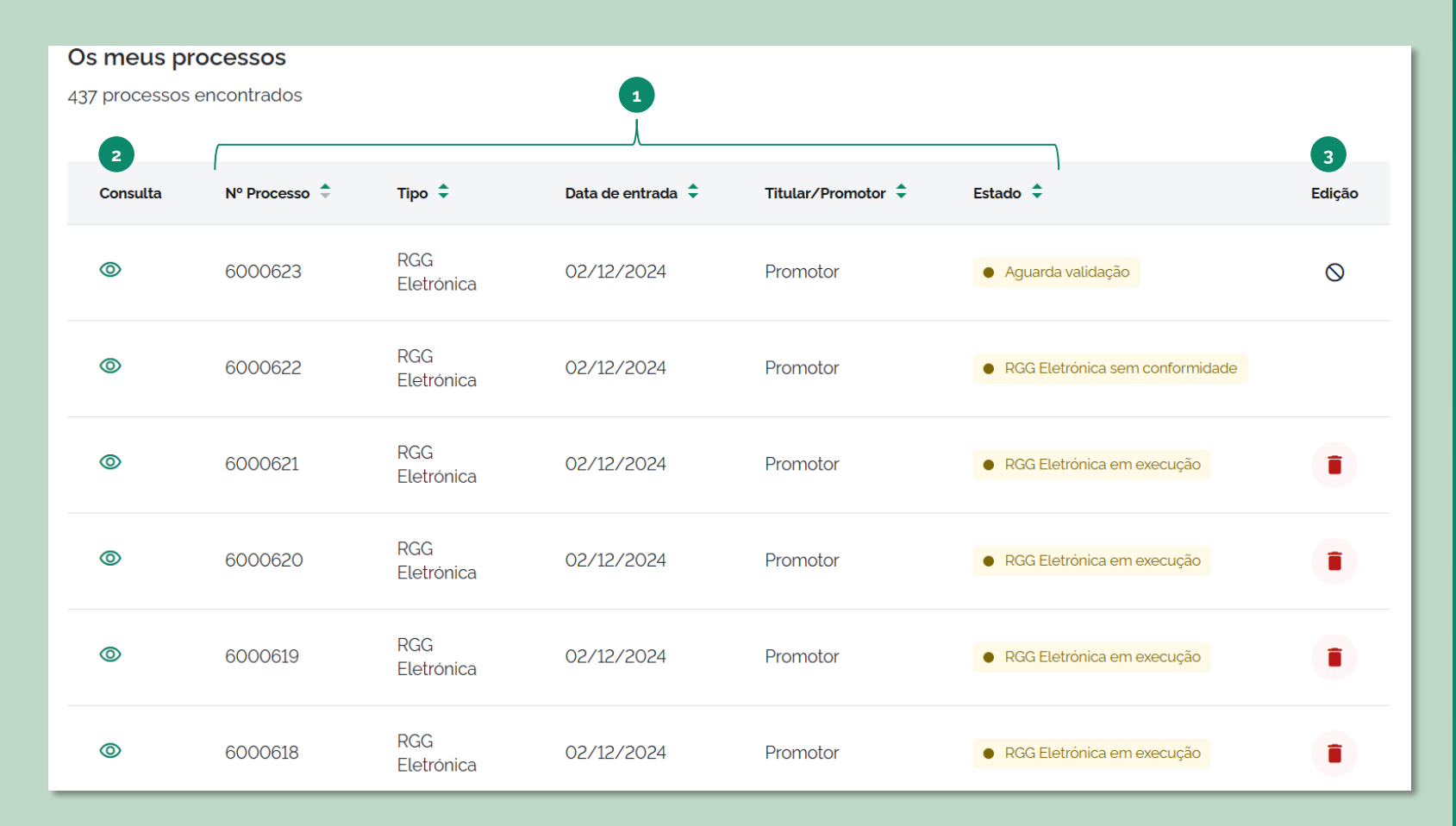

eBUPi

#### Descrição:

- Na lista de resultados pode consultar alguma informação sobre os processos encontrados pelos critérios de pesquisa indicados (nº de processo, tipo de RGG, data de entrada, titular/ promotor e estado da RGG).
- Caso pretenda consultar mais informações sobre um processo, carregue sobre o processo em questão, para ser reencaminhado para a página de síntese do processo.
- 3. Caso pretenda apagar, cancelar ou exportar o polígono de um determinado processo, selecione o ícone respetivo, na coluna "Edição".

**Nota:** Caso o cidadão autenticado seja um representante, só conseguirá visualizar o processo até que este seja validado pelo Técnico Habilitado. Após esta validação, o processo apenas ficará disponível para o representado. 2 Consultar Processos

### eBUPi

### Consulta de processos

Após selecionar um processo para consulta, será encaminhado para a **página "Síntese do processo**", onde poderá **consultar a informação relativa ao mesmo**. Nos processos cancelados (ou recusados por Técnicos Habilitados), será possível consultar o motivo da recusa/cancelamento. Caso o processo esteja em execução, será redirecionado para o processo em curso.

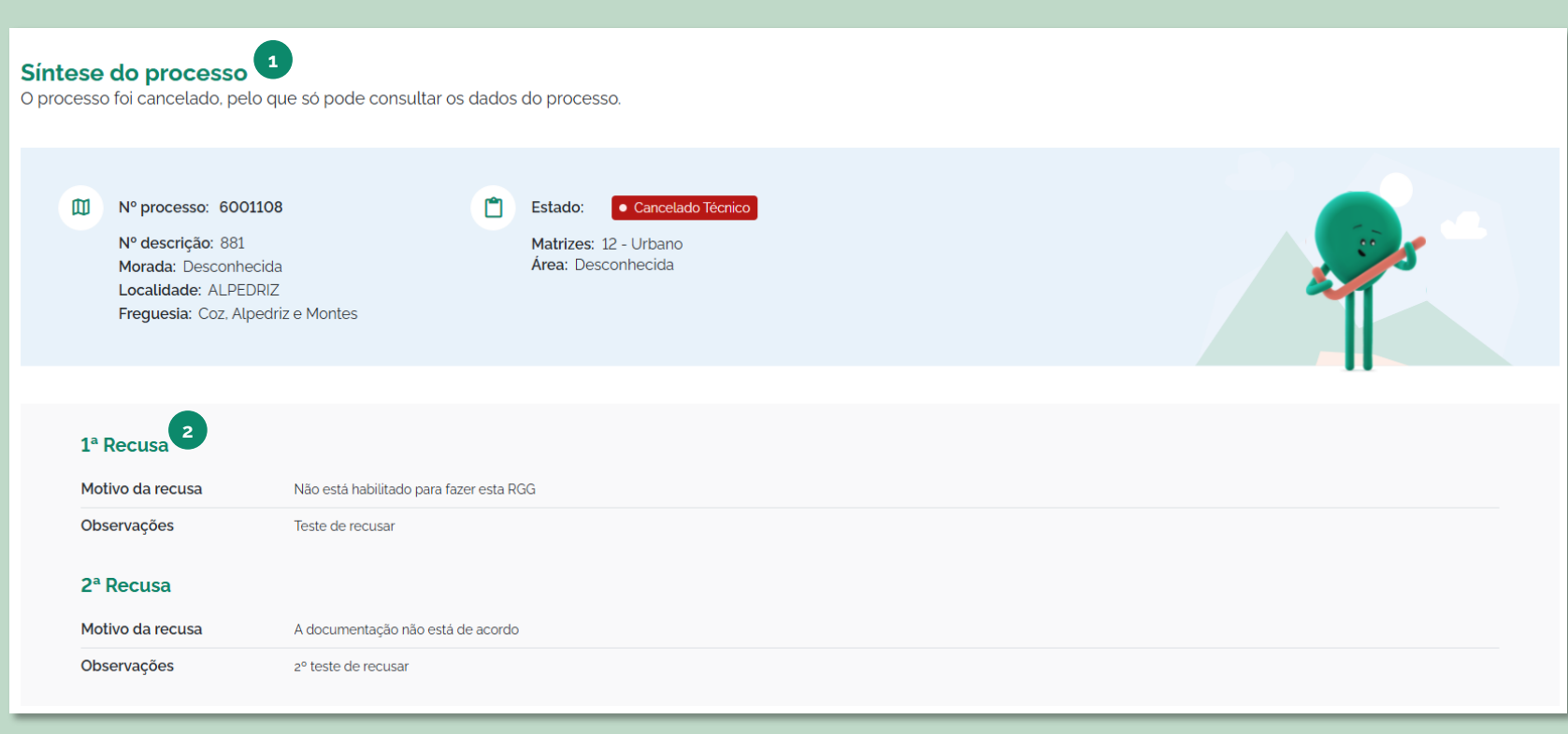

#### Descrição:

- 1. Ao navegar pela página de "Síntese do processo", poderá visualizar os dados e a documentação associada ao processo.
- 2. Para os processos no estado "Cancelado Técnico", "Cancelado Cidadão" é indicado o motivo da recusa ou motivo de cancelamento.

**Nota:** Caso a RGG eletrónica seja recusada pelo técnico habilitado, será enviada uma notificação via e-mail para o promotor proceder à retificação do processo, num prazo de 20 dias úteis. Caso a retificação não seja realizada, o processo fica no estado "Cancelado Técnico".

### Eliminar/Cancelar uma RGG Eletrónica

Para **cancelar um processo de RGG Eletrónica ou eliminar um processo RGG Eletrónica em curso**, deve selecionar a opção respetiva na coluna edição. No caso de cancelamento da RGG Eletrónica, deve indicar o motivo do cancelamento.

| Os meus p                           | orocessos                               |                                        |                   |                    |                                        |          |
|-------------------------------------|-----------------------------------------|----------------------------------------|-------------------|--------------------|----------------------------------------|----------|
| 437 processo                        | os encontrados                          |                                        |                   |                    |                                        |          |
| Consulta                            | Nº Processo 🌻                           | Tipo 🗘                                 | Data de entrada 🍦 | Titular/Promotor 🗘 | Estado ≑                               | Edição 1 |
| Ø                                   | 6000663                                 | RGG Eletrónica                         | 03/12/2024        | Promotor           | RGG Eletrónica em execução             |          |
| ۵                                   | 6000662                                 | RGG Eletrónica                         | 03/12/2024        | Promotor           | Aguarda validação                      | 0        |
|                                     |                                         |                                        |                   |                    |                                        |          |
| Pretende e                          | liminar o processo                      | o 6000673?                             | ×                 | Pretende cano      | celar o processo 6000662?              | ×        |
| Se eliminar o<br>mesmo. <b>Dese</b> | processo, irá perder<br>eja prosseguir? | r toda a informação a<br>Cancelar Elim | ninar processo 2  | Descreva o moti    | ivo pelo qual vai cancelar o processo. |          |
|                                     |                                         |                                        |                   |                    |                                        | li       |

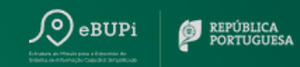

#### Descrição:

- Na coluna "Edição", deverá selecionar o ícone de eliminar/ cancelamento do processo respetivo.
- Caso a RGG Eletrónica esteja "Em execução", poderá selecionar a opção de eliminar, sendo exibida uma mensagem de confirmação. Selecione a opção "Eliminar processo", para que o processo seja eliminado.
- 3. Caso a RGG Eletrónica esteja finalizada (no estado "Aguarda Validação" ou "Aguarda Segunda Validação") estará disponível o ícone de cancelamento do processo. Nestas situações, será necessário indicar o motivo do cancelamento e de seguida, selecionar a opção "Cancelar processo".

Sair

2 | Consultar Processos

### Exportar uma RGG

Poderá também **exportar os polígonos** (num formato *shapefile* ou KML), cujo estado seja "Aguarda Análise", "Aguarda Registo" ou "Concluído", através da coluna "Edição".

| Os meus proce  | SSOS          |                |                       |                    |                 |            |
|----------------|---------------|----------------|-----------------------|--------------------|-----------------|------------|
| 1 processos en | contrados     |                |                       |                    |                 |            |
| Consulta       | Nº Processo 🗘 | Tipo 🗘         | Data de entrada 🗘     | Titular/Promotor 🗘 | Estado ≑        | Edição     |
| ©              | 6000078       | Processo RGG   | 31/10/2024            | Promotor/Titular   | Aguarda Analise | <u>ب</u> 1 |
|                |               |                |                       |                    |                 |            |
|                |               | Qual o formato | do ficheiro que prete | ende exportar?     | ×               |            |
|                |               | Shapefile      |                       |                    |                 |            |
|                |               |                |                       |                    |                 |            |
|                |               |                |                       | Sair Exportar      | 3               |            |
|                |               |                |                       |                    |                 |            |

- 1. Na coluna "Edição", deverá selecionar a o ícone para descarregar.
- 2. Após a exibição do pop-up, deverá selecionar o formato do ficheiro para o qual pretende exportar o polígono (formato *shapefile* ou .kml).
- 3. Selecione a opção "Exportar". O ficheiro será descarregado automaticamente para o seu computador.

# Obrigado

eBUPI – Estrutura de Missão para a Expansão do Sistema de Informação Cadastral Campus de Justiça – HUB Inovação Alameda dos Oceanos 1341, Edifício G 1990-083 Lisboa

Praça do Município (Ed. do Antigo Governo Civil) 6000-458 Castelo Branco +351 213 212 484

geral@ebupi.mj.gov.pt ebupi.justica.gov.pt

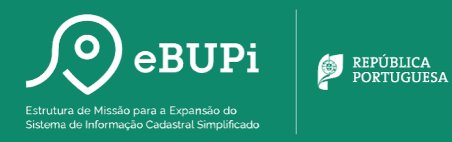

**PRR** (

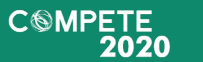

Financiado pela União Europeia